Menu ห้อง X-Ray ให้เข้าไปที่ <u>ระบบงานอื่นๆ >รายงานผล X-Ray</u>

| i 🎻 🐮 🗋 I           | 📔 🤣 🜌 🖬 📓 🖻         | 🖩 🖻 🗲 🐮 🗐          | 🖳 🕀 🏠 🖾 🖷            | 🗐 🔍 🔹 :: HOSxP :: 3.               |
|---------------------|---------------------|--------------------|----------------------|------------------------------------|
| ระบบผู้ป่วย         | เนอก ระบบห้องจ่ายยา | ระบบผู้ป่วยใน      | ระบบงานอื่นๆ งานเชิง | รุก Tools รายงาน System            |
| 🔗 ระบบห้องฉุกเฉิน   | 💽 ทะเบียนทันตกรรม   | 📑 รายงานผล LAB     | 🔲 รายงานผล X-Ray     | 🜍 ออกใบเสร็จรับเงิน Approve DF     |
| 🔥 ผู้ป่วยอุบัติเหตุ | รายงานทันตกรรม      | 🎍 รายการผล Lab     | รายการ X-Ray         | ระบบห้องชำระเงิน OPD ระบบบัญชีลูกห |
| ผู้ป่วยสังเกตุอาการ | รายการพัตถการ       | 🔊 ออกแบบใบสั่ง Lab | อ อิมแฟม X-Ray       | ระบบท้องชำระเงิน IPD 🛛 🛄           |
| ห้องฉุกเฉิน         | ห้องทันตกรรม        | ระบบห้อง Lab       | ระบบห้อง X-Ray       | ห้องชาระเงิน                       |
|                     |                     |                    | รายงานผล X-Ray       |                                    |
|                     |                     |                    |                      |                                    |

หน้าจอแสดง Menu รายงานผล X-Ray

| 📝 😢 🖹 🐇 🖉 🗊 🖥 🖬 🖬 🖬 🗲 🗲 😫 🔮 🏠 🎆 😨 🖬 🙂 ) * 👘 XRay Report - :: HOSxP :: 5.0.45-community-nt Database hos 🕸 127.0.0.1 [3.51 | 111.19] _ = X |  |  |  |  |  |  |  |  |
|----------------------------------------------------------------------------------------------------|---------------|--|--|--|--|--|--|--|--|
| 😵 ระบบผู้ประนอก ระบบห้องว่าขยา ระบบผู้ป่วยใน ระบบงานอื่นๆ งานเชิงจุก Tools รายงาน System                                 | 0 _ o ×       |  |  |  |  |  |  |  |  |
| ลงรายงานผล X-Ray 1 OPD 🔽 แผนก 📃 🔹 2                                                                                      |               |  |  |  |  |  |  |  |  |
| 3<br>เลือกวันที่ 7/1/2552 7/1/2552 - ระบุท้อง All 4 - □ ลงระยงานผล ดันหาXN สั่ง OPD [F5]                                 |               |  |  |  |  |  |  |  |  |
| ้ทันทา HN 5 แลดงระหมารภู้ซีเข็บและผ้ว<br>□ แสดงระหารงได้หมด<br>ชีนทา XN 6                                                |               |  |  |  |  |  |  |  |  |
| มีมันขอ X-Ray ระดารข่าน Film                                                                                             |               |  |  |  |  |  |  |  |  |
| Drag a column header here to group by that column 7                                                                      |               |  |  |  |  |  |  |  |  |
| ลำดับ Receive Nc P XN วันที่ แผนก สื่อแผนก ความเร็งด่วน HN ชื่อผู้ป่วย รายการที่สั่ง ผู้รายงา                            | u             |  |  |  |  |  |  |  |  |
| 1 – 7/1/2552 9.14:05 OPD อาชุสารรม ปกติ 450014663 นายสมชยาส์นเนื้อน 3-D Ultrasound.ABDOMEN ""                            |               |  |  |  |  |  |  |  |  |

้ส่วนที่ 1 ใช้เลือกแสดงรายชื่อผู้ป่วยที่ถูกสั่ง X-Ray ระหว่างแผนก OPD และ IPD

ส่วนที่ 2 ใช้เลือกแสดงรายชื่อผู้ป่วยที่ถูกสั่ง X-Ray ในแต่ละแผนก

ส่วนที่ 3 ใช้เลือกแสดงรายชื่อผู้ป่วยที่ถูกสั่ง X-Ray ตามช่วงวันที่

ส่วนที่ 4 ใช้เลือกแสดงรายชื่อผู้ป่วยที่ถูกสั่ง X-Ray ตามห้อง

ส่วนที่ 5 ใช้ค้นหาคนไข้ โดยใช้หมายเลข HN โดยระบุหมายเลข HN คนไข้แล้วกดปุ่ม Enter

ส่วนที่ 6 ใช้ค้นหาคนใข้ โดยใช้หมายเลข XN โดยระบุหมายเลข XN คนไข้แล้วกดปุ่ม Enter

ส่วนที่ 7 เป็นส่วนที่แสดงรายชื่อผู้ป่วยที่ถูกสั่ง X-Ray โดยมีรายละเอียดต่างๆของการสั่ง เช่น ชื่อผู้ป่วย รายการที่สั่ง วันที่สั่ง และ ชื่อแผนกที่สั่ง

## ส่วนที่ 8 ใช้ในการแสดงรายการ X-Ray ที่ยืนยันผลแล้วหรือต้องการแสดงรายการทั้งหมด

### การใช้งาน Menu รายงานผล X-Ray

### 1.ให้ทำการออกเลขรับ โดยกดปุ่มออกเลขรับ ระบบจะทำการ Generate เลขรับโดยอัตโนมัติ

| <b>Ž</b>                             | 🔅 🚺 📔 🕯                                                                                                    | לי 📝 🖡<br>גנטו | 💋 🇾 🗐      | 📰 🖬 💉 🧎 🛄            | 🕀 🏫<br>เบงานอื่นๆ | ) 🍖 🚾 🛋 🗢<br>0741:8050 | ס XRay F<br>Tools דוויפר אוויפר    | Report - :: H<br>System | IOSxP :: 3.53.7.20 MySQI        | . 5.0.45-community-nt [sa@192.1 | 68.1.55/hos] – 📼 X<br>Ø – 🗆 X |
|--------------------------------------|----------------------------------------------------------------------------------------------------|----------------|------------|----------------------|-------------------|------------------------|------------------------------------|-------------------------|---------------------------------|---------------------------------|-------------------------------|
| ลงรายงา                              | นผล X-Ra                                                                                                    | iy 🛛           | •          | แผนก                 |                   |                        | •                                  |                         |                                 |                                 |                               |
| <b>เลือกวัน</b><br>ดันทา H<br>ดันทาX | <b>เลือกวันที่</b> 26/7/2553 - 29/7/2553 - ระบุห้อง - <b>โ</b> ลงรายงานผล ดับหา XN ลัง OPD [F5]<br>ดับหา HN <b>โ</b> แสดงรายการที่ธีนยันผลผ้ว XN อัดไป <b>91</b> สิ่ง IPD [F6]<br>ดันหา XN |                |            |                      |                   |                        |                                    |                         |                                 |                                 |                               |
| (ผู้ป่วย รอ X-F                      | Ray รายการอ่า                                                                                                    | nı Film        |            |                      |                   |                        |                                    |                         |                                 |                                 |                               |
| Drag a co                            | olumn heade                                                                                                    | r here to      | o group by | ∕ that column        |                   |                        |                                    |                         |                                 |                                 |                               |
| ລຳຕັນ                                | Receiv 🗸 F                                                                                                    | > >            | KN         | วันที่               | แผนก              | ชื่อแผนก               | ความเร่งด่วน                       | HN                      | ชื่อผู้ป่วย                     | รายการที่สั่ง                   | ผู้รายงาน                     |
| » <sup>1</sup>                       | 255                                                                                                    | -              |            | 27/7/2553 11:45:38   | OPD               | อายุรกรรม              | ขอผลด่วนพร้อม<br>Film              | 0043252                 | คุณนุชจรี เดือนจิตร             | CHEST                           | m                             |
| 2                                    | 254                                                                                                    | -              |            | 27/7/2553 11:44:55   | OPD               | อายุรกรรม              | ขอ Film<br>ด่วนไม่ต้องรายงา<br>นผล | 0043260                 | นางภัทร สทแพทย์                 | ACCUTE ABDOMEN                  | =                             |
| 3                                    | 253                                                                                                    | -              |            | 27/7/2553 11:45:26   | OPD               | อาล์งบรงท              | ขอผลด่วนพร้อม<br>Film              | 0043257                 | หม่อมฐิตมา จันทร์เปล่ง          | CSPINE                          | m                             |
| 4                                    | 252 •                                                                                                    | -              | 90         | 28/7/2553 11:27:46   | OPD               | ศัลยกรรม               | ขอผลด่วน                           | 0018888                 | นายสนชัย คิริรัตน์              | CSPINE                          |                               |
| 5                                    | <b></b> .                                                                                                    | -              |            | 27/7/2553 11:45:48   | OPD               | อายุรกรรม              | ขอผลด่วนพร้อม<br>Film              | 0001440                 | นางจารุณี ขาวประกอบ             | COCCYX                          | im L                          |
| 6                                    |                                                                                                    | -              |            | 27/7/2553 11:46:10   | OPD               | อายุรกรรม              | ปกติ                               | 0043253                 | นางณัฏฐวัตรา ท่าพริก            | ANKLE, CHEST                    |                               |
| 7                                    |                                                                                                    | -              |            | 27/7/2553 11:46:43   | OPD               | อายุรกรรม              | ขอผลด่วน                           | 0002092                 | นายทัก ทองนาค                   | LEG                             |                               |
| 8                                    | •                                                                                                    | -              |            | 27/7/2553 11:46:50   | OPD               | ອາຍຸຈາຈຈນ              | ปกพิ                               | 0043248                 | คุณหญิงอารีรักษ์ นิลไฮสง        | CHEST                           |                               |
| 9                                    | •                                                                                                    | -              |            | 97/7/955911-40-57    | OPP               | อายุรกรรม              | ขอผลด่วน                           | 0025857                 | คบ.ทณาธร เทพสุวรรณ              | ABDOMEN, ABDOMEN, ABDOME<br>N   | m                             |
| 10                                   | •                                                                                                    | -              | กต         | ลา่ไบออกเกา          | เร้าเ             | รกรรม                  | ปกพิ                               | 0024020                 | นายนัครินทร์ มีโพธิ์            | CHEST,CHEST                     | III                           |
| 11                                   | •                                                                                                    | -              |            | าปัญดุการแก          | 0.0 1             | รกรรม                  | ปกติ                               | 0030955                 | ดช.ชัชวาล ขาวฤทธิ์              | CHEST,CHEST                     | III                           |
| 12                                   | •                                                                                                    | -              |            |                      | สกรรม             | ขอผลด่วน               | 0043249                            | นางนุชนาล สุขกฤท        | ANKLE, ACCUTE ABDOMEN<br>SERIES | m                               |                               |
| 13                                   | •                                                                                                    | -              |            | 7/2553 14:21:14      | OPD               | อายุรกรรม              | ปกพิ                               | 0043261                 | น.ส.พิรินันท์ กุลนะวะณิชย์      | FOOT,SKULL                      |                               |
| 14                                   |                                                                                                    | -//            |            | 28/7/2553 9:00:59    | OPD               | อายุรกรรม              |                                    | 0025857                 | ดช.ทณาธร เทพสุวรรณ              | CHEST                           | ····                          |
| Hel et 4 • • • •                     | *****                                                                                                    | -              |            |                      |                   |                        |                                    |                         |                                 |                                 | <b>&gt;</b>                   |
| ( ออกเลขรั                           | บ[F1] แล                                                                                                    | ดงประวัติ      | i EMR [F2] | ] ประวัติ X-Ray [F3] | รายงาน            | แผลการอ่านฟิลม์ (F4    | li                                 |                         |                                 |                                 | Iley                          |
| CAPS NUM                             | SCRL INS                                                                                                    | IDLE 0         | :2 11:3    | 7 📕                  | XRay Re           | port                   | bms (ກລັນນຳນ) :                    | ผู้ดูแลระบบ : ทด        | าสอบระบบ,ในเวลา                 |                                 |                               |

2. Double Click รายการ X-Ray แล้ว Click เลือกชื่อรายการที่ต้องการายงานผล จากนั้น กดปุ่มรายงานผล

|                               | ลงรายงา                                           | има X-Ray                | • 18817689 •    | นก<br>                                                      | อินๆ งานเชิงรุก   | Tools รายงาน<br>ร                                  | System       |                              |               |                                  | 0 × |  |
|-------------------------------|---------------------------------------------------|--------------------------|-----------------|-------------------------------------------------------------|-------------------|----------------------------------------------------|--------------|------------------------------|---------------|----------------------------------|-----|--|
|                               | <b>เลือกวัน</b><br>ด้นทา H<br>ด้นทา×              | <b>ri</b> 26/7/2553<br>N | - 29/7/;<br>uan | 2553 • ระบุท้อง<br>งรายการที่ยันยันผสแล้ว<br>งรายการทั้งหมด | ı                 | <ul> <li>ลงรายงานะ</li> <li>XN ลัดไป 91</li> </ul> | ล ค้นทาXN    | สัง OPD [F5]<br>สัง IPD [F6] |               |                                  |     |  |
| [                             | ี่มั∕ชชลXRay ระยารอ่าน Film                       |                          |                 |                                                             |                   |                                                    |              |                              |               |                                  |     |  |
|                               | Drag a column header here to group by that column |                          |                 |                                                             |                   |                                                    |              |                              |               |                                  | ^   |  |
|                               | ล่ำตับ                                            | Receiv 🗸 P               | XN วัน          | ที่ แสนก                                                    | ชื่อแผนก          | ความเร่งด่วน                                       | HN           | ชื่อผู้ป่วย                  | รายการที่สิ่ง | ผู้รายงาน                        |     |  |
|                               | » <sup>1</sup>                                    | 255                      | 27              | /7/2553 11:45:38 OPE                                        | ) อายุรกรรม       | ขอผลด่วนพร้อม<br>Film                              | 0043252      | คุณนุชจรี เดือนจิตร          | CHEST         |                                  |     |  |
|                               | 2                                                 | 254 _                    | 27              | /7/255 🎉 เลือกรายกา                                         | ÂĞ                | _                                                  | -            |                              | _             | _ = ×                            | =   |  |
|                               | 3                                                 | 253 🕳                    | 27              | /7/255 St. confir                                           | Request วันที่    | สั่ง เวลาที่สั่งแห                                 | ทย์ผู้สิ่ง   | ซื้อรายการ                   | ท่า           | วันที่ทำ เวลาทำ วันที่รายงาน เวล |     |  |
| Double                        | Click                                             | รายการ                   | ăx-ray n        | /7/255                                                      | 501 27/1          | 17/2003 11:40 10                                   | Secon Marken | CHEST                        |               |                                  |     |  |
| <b>้</b> ้องการร <sup>ะ</sup> | เย่งาน                                            | -<br>ผล -                | 27              | /7/255                                                      | 2 Click รายการที่ |                                                    |              |                              |               |                                  |     |  |
|                               | 8                                                 | -                        | 27              | /7/255                                                      |                   |                                                    |              |                              |               |                                  |     |  |
|                               | 9                                                 | -                        | 27              | /7/255:                                                     |                   |                                                    | ต้           | ,<br>องการรายง               | านผล          |                                  |     |  |
|                               | 10                                                | -                        | 27              | /7/255:                                                     |                   |                                                    |              |                              |               |                                  |     |  |
|                               | 11                                                | -                        | 27              | ///255. 4                                                   |                   |                                                    | m            |                              |               |                                  |     |  |
|                               | 13                                                | -                        | 27              | /7/255: XN                                                  | ลงท               | ะเบียนและพิมพ์                                     |              |                              | แก้ไข ร       | ายงานผล ปิด                      |     |  |
|                               | 14                                                | -                        | 28              | /7/255                                                      | เคXN เอง          | จ์รายการที่เลือก พิม                               | พ์ทุกรายการ  |                              | ส่งรออ่านพิล  | ม์ New Form                      | -   |  |

 กคปุ่มลงทะเบียนและพิมพ์ ถ้าต้องการพิมพ์ XN หรือ Sticker ติคซองสามารถระบุเครื่อง Printer ได้ใน ช่อง ส่วนเลข XN ระบบ Generate เลขรับโดยอัตโนมัติ เสร็จแล้วกคปุ่ม รายงานผล

| <u> (@</u> |        |           |                       |              |               |             |              |            |          |            |                 | _ = ×              |
|------------|--------|-----------|-----------------------|--------------|---------------|-------------|--------------|------------|----------|------------|-----------------|--------------------|
| เลือ       | กรายกา | 5         |                       |              |               |             |              |            |          |            |                 |                    |
| St         | confir | Request   | วันที่สิ่ง            | เวลาที่สิ่ง  | แพทย์ผู้สั่ง  | 4           | ชื่อรายการ   |            | ท่า      |            | วันที่ทำ เวลาท์ | า วันที่รายงาน เวล |
|            | ×      | (1)       | ่นยันการพิมพ์ แก      | ะ เลือกเครื่ | อ่งพื่มพี่Â×è | ͧ¾ÔÁ¾       |              |            | x        |            |                 |                    |
|            |        | ์ เสือก   | เครื่องพิมพ์          |              |               |             |              |            |          |            |                 |                    |
|            |        | 5         | <u>।</u> 🔽 विश्वर्थ 🗙 | N ติดะเว     |               | ส่งไปยัง (  | DeoNoto 2007 |            |          | 1          |                 |                    |
|            |        |           |                       | 6-1          |               | 613 6D213 C |              |            | <u> </u> |            |                 |                    |
|            |        |           | 💟 พมพ 🏼               | แckerทุตช    | 104           | สิงไปยัง (  | DneNote 2007 |            | -        |            |                 |                    |
|            |        |           |                       |              |               |             |              |            |          |            |                 |                    |
|            |        | XN        | 92                    |              |               |             | 🔡 🍘 ตกละ     | з <b>Х</b> | ยกเลิก   | L          |                 |                    |
|            |        |           |                       |              |               |             |              |            |          |            |                 |                    |
| 4          |        |           |                       |              |               |             |              |            |          |            |                 | ۱.                 |
|            |        | 92        | ลงทะเบียนและ          | พิมพ์        |               |             |              |            | แก้ไข    | 3          | ายงานผล         | ปิด                |
|            | •      | un Milion | พิมพ์รายการที่        | ลือก         | พิมพ์ทกรายเ   | การ         |              |            | á        | งรออ่านฟิล | ы́ —            | New Form           |
|            |        | MININED   |                       |              |               |             |              |            |          |            |                 |                    |

แต่ถ้าต้องการออกเลข XN เองให้ ไปติ๊กในช่อง กำหนด XN เอง เสร็จแล้วกดปุ่มลงทะเบียนและพิมพ์ เสร็จ แล้วใส่หมาย XN ที่ต้องการแล้วกดปุ่ม OK เสร็จแล้วกดปุ่มรายงานผล

| í 🛞 តើ | <sup>่</sup> อกรายการ | 5         |                                |                |                |                |                    |                   |        |                | x   |
|--------|-----------------------|-----------|--------------------------------|----------------|----------------|----------------|--------------------|-------------------|--------|----------------|-----|
| เลือก  | เรายกา                | 5         |                                |                |                |                |                    |                   |        |                |     |
| St. o  | confir                | Request   | วันที่สั่ง                     | เวลาที่สั่ง    | แพทย์ผู้สั่ง   | ชื่อรายการ     | ท่า                | วันที่ทำ          | เวลาทำ | วันที่รายงาน   | 135 |
|        | ×                     | 493       | 27/07/2553                     | 11:44          | ทดสอบระบบ      | ACCUTE ABDOMEN | AP                 |                   |        |                |     |
|        |                       |           |                                |                |                |                |                    |                   |        |                |     |
| -      |                       |           |                                |                |                |                |                    |                   |        |                | •   |
| XN     | 🔽 กำหน                | แค XN เอง | ลงทะเบียนและ<br>พิมพ์รายการที่ | พิมพ์<br>เลือก | พิมพ์ทุกรายการ |                | แก้ไข<br>ส่งรออ่าน | รายงานผล<br>ฟิลม์ | a<br>N | ปิด<br>ew Form |     |

- 4.ใส่รายละเอียดการทำ X-Ray เช่น Film ที่ใช้ จำนวน ห้องที่ตรวจ สภาพผู้ป่วย จากนั้นให้กดปุ่ม เพิ่ม
  - -กรณีที่ Film X-Ray มีหลายใบก็ให้ลงรายละเอียดเหมือนเดิมแล้วกดปุ่มเพิ่ม
  - -กรณีที่มี Note สามารถกรอกรายละเอียดได้ในช่อง X-Ray Note
  - -ระบุชื่อผู้ทำ
- -ติ๊กยินยังถ้างฟิล์ม (ต้องติ๊กทุกครั้งที่มีการลงรายการฟิล์ม)
- 5. ระบุผลการอ่าน Film ว่า ปกติหรือผิดปกติ
- 6. ถ้าต้องการเตือนแพทย์ผู้สั่ง (รายงานผล) ให้ทำเกรื่องหมายถูกที่ช่อง ส่งข้อความเตือนแพทย์ผู้สั่ง
- 7. กดปุ่มบันทึกผล

| 🌌 จงบันทึกรายงานมจ X-Ray Ray                                                         | x                                                                                                |
|--------------------------------------------------------------------------------------|--------------------------------------------------------------------------------------------------|
| HN 0043260 นางภัทรสหแพทย์<br>อายุ 42 ปี1เดือน11 วัน สิทธิ                            | VN         530727103310         493         OPD           เบิกได้(จ่ายทรง) 1234565         Reset |
| รายละเอียดการทำ X-Ray Dicom Report ผู้ป่วย                                           |                                                                                                  |
| วันที่ตรวจ 31/7/2553 - เวลา 12:14:00 ‡<br>ห้องที่ตรวจ X-RAY → สภาพผู้ป่วย นอนเปล →   | ACCUTE ABDOMEN     XN     93       ท่า     AP <ul> <li>ด้าน</li> <li>Both</li> <li> </li></ul>   |
| ระบุ Film ที่ใช้ <mark>11 × 14</mark> ✔ จำนวน 1 ★<br>ราคาท่อหน่วย 170.00 บาท 🔗 เพิ่ม | Clinical Information                                                                             |
| No. Film จำนวน ราคา<br>1 11 x 14 1 17                                                | Request Note                                                                                     |
|                                                                                      | X-Ray Note<br>ผลการอ่าน                                                                          |
| ห้องเก็บ - รวม 170.00 บาท                                                            | ปกติ © ผิดปกติ ผู้ทำ                                                                             |
| 쿶 ลงค่าใช้จ่าย รวมค่าใช้จ่าย 1,210.00 บาท                                            | 🗌 ส่งท่อแผนกอื่น 📄 ส่งข้อความเดือนแพทย์ผู้สั่ง 📄 ยืนยันล้างฟิลม์                                 |
| 🗌 พิมพ์หลังจากบันทึกผล เครื่องพิมพ์                                                  | 💌 🖻 ส่งข้อมูลไป RIS 🛛 📮 บันทึกผล 📑 ยกเลิก                                                        |

# จากนั้นให้ Click ที่ปุ่มส่งรออ่านฟิล์ม

| ø   | 🍘 เลือกร้ายการปีA |         |          |                  |             |                  |            |              |          |        |              |      |
|-----|-------------------|---------|----------|------------------|-------------|------------------|------------|--------------|----------|--------|--------------|------|
| เลื | อกรา              | ายการ   | ī        |                  |             |                  |            |              |          |        |              |      |
| St  | СО                | nfir    | Request  | วันที่สิ่ง       | เวลาที่สิ่ง | แพทย์ผู้สิ่ง     | ชื่อรายการ | ท่า          | วันที่ทำ | เวลาทำ | วันที่รายงาน | 1.35 |
| √   |                   | ×       | 495      | 27/07/2553       | 11:45       | นพ.นพรรณพ แววสั: | CSPINE     | AP           |          |        |              |      |
|     |                   |         |          |                  |             |                  |            |              |          |        |              |      |
|     |                   |         |          |                  |             |                  |            |              |          |        |              |      |
|     |                   |         |          |                  |             |                  |            |              |          |        |              |      |
|     |                   |         |          |                  |             |                  |            |              |          |        |              |      |
|     |                   |         |          |                  |             |                  |            |              |          |        |              |      |
|     |                   |         |          |                  |             |                  |            |              |          |        |              |      |
|     |                   |         |          |                  |             |                  |            |              |          |        |              |      |
|     |                   |         |          |                  |             |                  |            |              |          |        |              |      |
|     |                   |         |          |                  |             |                  |            |              |          |        |              |      |
|     |                   |         |          |                  |             |                  |            |              |          |        |              |      |
| 4   |                   |         |          |                  |             | III              |            |              |          |        |              | Þ    |
|     |                   |         |          |                  |             |                  |            |              |          |        |              |      |
| ×   | (N                |         | 92       | ลงทะเบียนและห่   | યેશ્વભ      |                  |            | แก้ไข ร      | กยงานผล  |        | ปิด          |      |
|     | [                 | กำหน    | n XN 100 | พิมพ์รายการที่ผ่ | ลือก        | พิมพ์ทุกรายการ   |            | ส่งรออ่านฟิล | ลม์      | N      | ew Form      |      |
|     | 1                 | - IIIII |          |                  |             |                  |            | 5            |          |        |              |      |

#### การใช้งาน Menu รายการอ่าน Film

#### 1. เลือก Tab รายการอ่าน Film

#### -เราสามารถเลือกแสดงรายการตามชนิดรายการได้ 2 แบบคือ รออ่านฟิล์ม หรือ อ่านฟิล์มแล้ว

### 2. Double Click ที่รายการ

| 💓 * 🖻 🖬 🕈 🖻 🖬 🕽                              | ) 🖩 🖩 🖻 🗲 🗄 🗎 🚇 👙                                  | n 🟫 🚰 🖬 😐 ) 🖘 👘 🔅             | KRay Report - :: HOSxP :: 3.53.7.20 M   | ySQL 5.0.45-community-nt | t [sa@192.168.1.55/ho   | s] _ = <mark>×</mark> |
|----------------------------------------------|----------------------------------------------------|-------------------------------|-----------------------------------------|--------------------------|-------------------------|-----------------------|
| aงรายงานผล X-Ray                             | <ul> <li>แผนก</li> </ul>                           | .อนๆ งานเขงงุก ⊺oois ราย<br>⊸ | ana System                              |                          |                         |                       |
| เลือกวันที่ 26/7/2553 🔹                      | – 29/7/2553 - ระบุทัอ                              | 1 av                          | รายงานผล ค้นหา XN สิ่ง OPD [F5]         | ]                        |                         |                       |
| ค้นหา HN                                     | 📄 แสดงรายการที่ยืนยันผลแล้ว<br>📄 แสดงรายการทั้งหมด | XN ลัดไ                       | أة IPD [F6] ألا                         |                          |                         |                       |
| ค้นหา XN                                     | a                                                  |                               |                                         |                          |                         |                       |
| ผู้ป่วย sa X-Re 🗸 รายการอ่าน Film            | 1. เลือกแถบ รา                                     | บการอ่าน Film                 |                                         |                          |                         |                       |
| Drag a column header here to gro             | oup by that column                                 |                               |                                         |                          |                         | -                     |
| Request request de request t                 | im HN an                                           | ชื่อผู้ป่วย                   | ชื่อรายการ                              | แพทย์ผู้สิ่ง             | จากแผนก                 | ผ้อ่านผล              |
| > 493 27/7/2553 11:44:55                     | 0043260                                            | นางภัทร สหแพทย์               | ACCUTE ABDOMEN                          | าตสอบระบบ                | จตซักประวัติสัปวยนอก    |                       |
| 495 27/7/2553 11:45:26                       | 0043257                                            | หม่อมชิตมา จันทร์เปล่ง        | CSPINE                                  | นพ.นพรรณพ แววสัมพันธ์    | จดซักประวัติผู้ป่วยนอก  |                       |
| 505 27/7/2553 11:45:28                       | 0010522                                            | ด.ญ.คลยดา หมื่นงาม            | CHEST                                   | นพ.โสภณ ถึงกิจไพโรจน์    | จตซักประวัติผู้ป่วยนอก  |                       |
| 512 27/7/2553 11:46:32                       | 0040759                                            | นายจีน ลาว                    | ANKLE                                   | นพ.นพรรณพ แววสัมพันธ์    | จุดซักประวัติผู้ป่วยนอก | =                     |
| 551 28/7/2553 11:28:03                       | 0029202                                            | คญ.แกามาศ เชื้อกูลชาติ        | ACCUTE ABDOMEN SERIES                   | นางนิสา เรื่องรัตน์      | ห้องฉูกเฉิน (ER)        |                       |
| 569 29/7/2553 09:00:50                       | 0041121                                            | นายชอ พม่า                    | ABDOMEN Dowhlo                          | 1. Mateursubio 2 Str. Ma | will the server         |                       |
| 570 29/7/2553 09:01:25                       | 0027481                                            | นายรจณรงค์ ด้วงราม            | HUMERUS 2. DOUDIE C                     | 11CK 3 121113X-12        | A Y NEW ATT 1           |                       |
| 571 29/7/2553 09:13:18                       | 0036961                                            | นายวงค์ณรงค์ เรื่องชุม        | CHEST                                   | นางสาวสุภาพรรณ อ่อนพร้อม | ห้อง X-Ray              |                       |
| 573 29/7/2553 09:14:20                       | 0036961                                            | นายวงค์ณรงค์ เรื่องชุม        | ABDOMEN                                 | นางสาวสุภาพรรณ อ่อนพร้อม | ห้อง X-Ray              |                       |
| 574 29/7/2553 09:29:57                       | 0041121                                            | นายชอ พม่า                    | CHEST                                   | าคสอบระบบ                | ห้อง X-Ray              |                       |
| 575 29/7/2553 09:30:32                       | 0000092                                            | นางฝิ้น ชาวป่า                | CHEST                                   | າາສຸສອນຈະນນ              | ห้อง X-Ray              |                       |
| 576 29/7/2553 09:31:04                       | 0043040                                            | ค.ษ.ณฐกรณ์ สมนิล              | ACCUTE ABDOMEN SERIES                   | าเคสอบระบบ               | ห้อง X-Ray              |                       |
| 577 29/7/2553 09:45:52                       | 0036961                                            | นายวงศ์ณรงค์ เรื่องชุม        | ANKLE                                   | าเคล่อบระบบ              | ห้อง X-Ray              |                       |
| 578 29/7/2553 09:51:46                       | 0013306                                            | นายกงทอง แก้วเพลีย            | ABDOMEN                                 | ทดสอบระบบ                | ห้อง X-Ray              |                       |
| 579 29/7/2553 10:01:35                       | 0000041                                            | นางโสภา พูลสวัสติ์            | CSPINE                                  | າາສຸສອນຈະນນ              | ท้อง X-Ray              |                       |
| 580 29/7/2553 10:03:43                       | 0000789                                            | นายปียะโรจน์ วิเชียร          | ELBOW                                   | าเคสอบระบบ               | ห้อง X-Ray              | -                     |
| ~~~~~~~~~~~~~~~~~~~~~~~~~~~~~~~~~~~~~~       | •                                                  |                               |                                         |                          |                         | •                     |
| พนิตรายการ<br>๏ รออ่านฟิลม์ ── อ่านฟิลม์แล้ว | รายงานผลการอ่านฟิลม์                               |                               |                                         |                          |                         |                       |
| ออกเลขรับ [F1] แสดงประวัติ EM                | R [F2] ຢະະໜິ X-Ray [F3] ຄ                          | ยงานผลการอ่านฟิลม์ (F4)       |                                         |                          |                         | ปิต                   |
| CAPS NUM SCRL INS IDLE 0:3                   | 12:32                                              | y Report bms (กลั             | บบ้าน) : ผู้ดูแลระบบ : ทดสอบระบบ,ในเวลา |                          |                         |                       |

### 3. ระบุแพทย์ผู้รายงาน และรายละเอียดของผล X-Ray และผลการวินิจฉัย จากนั้นกดปุ่ม บันทึก

| 🖉 XrayFilmDoctorReportForm _ = 🛪                                                                                                    |
|----------------------------------------------------------------------------------------------------|
| บันทึกผลการอ่านฟิลม์ X-Ray                                                                                                    |
| HN       0043260       ชื่อ นางภัทร สหนพทย์       XN       493         Request Name       ACCUTE ABDOMEN       ท่า       AP       ด้าน       Both         แพทย์ผู้รายงาน       -       เวลารายงาน       31/7/2553       -       12:38:22       ‡ |
|                                                                                                    |
|                                                                                                    |
|                                                                                                    |
|                                                                                                    |
| การวินิจฉัย                                                                                                    |
| ผลการวินิจฉัย 1 CH102 Malignant neoplasm of bone and and articular cartilage of other and unspecified sites - Bones of skull an                                                                                                    |
| ผลการวินิจฉัย 2                                                                                                    |
| ♥ ยืนยันการอ่านผล DF 0.00 ประเภทการตรวจ -                                                                                                    |
| Full Editor Load Save as template 🗖 พิมพ์ใบรายงาน 🗸 บันทึก ปิด                                                                                                    |

## การสั่ง X-Ray โดยตรงจากแผนกห้อง X-Ray

| 1.ให้คลิกที่ปุ่ม | ส้ง | OPD (กรณีผู้ป่วยนอก) |
|------------------|-----|----------------------|
|                  |     | (                    |

| 💉 🕨 📔 💺 🗹 🖬 📕                                                                                                    | 🖽 🗲 🀮 🗮 🛄 🛟 🏫  <br>ระบบผู้ป่วยใน ระบบงานอื่นๆ | ຊີເ <mark>ຊີຍໃ</mark> ເວັດ<br>ຈານເຮີຍຊາກ Tools ສາສ                                                                                                    | XRay Report - :: HOSxP :: 3.53.7.20 M<br>งงาน System                                                                                                    | ySQL 5.0.45-community-nt                                                                                                    | t [sa@192.168.1.55/hc                                                                                                    | s] _ = ×<br>Ø_==× |  |  |  |
|----------------------------------------------------------------------------------------------------|-----------------------------------------------|----------------------------------------------------------------------------------------------------|----------------------------------------------------------------------------------------------------|----------------------------------------------------------------------------------------------------|----------------------------------------------------------------------------------------------------|-------------------|--|--|--|
| ลงรายงานผล X-Ray                                                                                                    | านก                                           | -<br>-                                                                                                    |                                                                                                    |                                                                                                    |                                                                                                    |                   |  |  |  |
| <b>เลือกวันที่</b> 26/7/2553 • – 29/7/2553 • ระบุท้อง • โลงรายงานสล ดันทาXN ตั้ง OPD [F5]<br>ดันทา HN                                                                                                    |                                               |                                                                                                    |                                                                                                    |                                                                                                    |                                                                                                    |                   |  |  |  |
| ลู้ป่วยรอ X-Ray รายการอ่าน Film                                                                                                    |                                               |                                                                                                    |                                                                                                    |                                                                                                    |                                                                                                    |                   |  |  |  |
| Drag a column header here to group by the                                                                                                    | at column                                     |                                                                                                    |                                                                                                    |                                                                                                    |                                                                                                    | <u> </u>          |  |  |  |
| Request         request_dc         request_tm         HN           > 433         27/7/2553         11.4455         00432           495         27/7/2553         11.4452         00432           505         27/7/2553         11.46:28         01050           512         27/7/2553         11.46:28         01026           569         29/7/2553         09.0050         00411           570         29/7/2553         09.0125         00224           569         29/7/2553         09.125         00244           571         29/7/2553         09.125         00244           571         29/7/2553         09.122         00000           574         29/7/2553         09.33.22         00000           576         29/7/2553         09.33.22         00000           576         29/7/2553         09.35.52         00369           577         29/7/2553         09.54.52         00369           578         29/7/2553         09.54.52         00369           578         29/7/2553         09.51.46         00133           579         29/7/2553         10.13.55         00000           579         29/7/2553         10.01. | an<br>60                                      | ชื่อผู้ป่วย<br>มางก้าร สหมเพทย์<br>หม่อมรู้สมา รับกรับส่ง<br>คญ คุณอา หนึ่นงาม<br>พยรัน ลาว<br>คญ คุณากท เชื้อสุขมา<br>มายรอ หม่า<br>มายรรณรรร์ ตัวงรรม<br>มายรรณรรร์ เรื่องรุม<br>มายรรณรรร์ เรื่องรุม<br>มายรงห์แรงท์ เรื่องรุม<br>มายรงห์แรงที่ เรื่องรุม<br>มายรงห์แรงที่ เรื่องรุม<br>มายกราชอ เมโล<br>มายรงห์แรงที่ เรื่องรุม<br>มายกราชอ เมโล | Somerns           ACCUTE ABDOMEN           C SPINE           OHEST           ANKLE           ACCUTE ABDOMEN SERIES           ABDOMEN           HUMERUS           CHEST           ABDOMEN           CHEST           ABDOMEN           CHEST           ABDOMEN           CHEST           ABDOMEN           CHEST           ACCUTE ABDOMEN SERIES           ANKLE           ABDOMEN           C SPINE           C SPINE           C DOMEN | <ul> <li>แหาชอัสิ่งัง</li> <li>ทศสอบระบบ</li> <li>หนาชอัสงเห็นอี</li> <li>หนารสอบสามวิจังเห็นอี</li> <li>หนารสอบสามวิจังเห็นอี</li> <li>หนารสอบสามวิจังสิ่งเร็นอี</li> <li>หนารสอบระบบ</li> <li>หาสอบระบบ</li> <li>ทศสอบระบบ</li> <li>ทศสอบระบบ</li> <li>ทศสอบระบบ</li> <li>ทศสอบระบบ</li> <li>ทศสอบระบบ</li> <li>ทศสอบระบบ</li> <li>ทศสอบระบบ</li> <li>ทศสอบระบบ</li> <li>ทศสอบระบบ</li> <li>ทศสอบระบบ</li> <li>ทศสอบระบบ</li> <li>ทศสอบระบบ</li> <li>ทศสอบระบบ</li> </ul> | <ul> <li>จากแสนก</li> <li>จุดสักประวัติผู้ป่วยนอก</li> <li>จุดสักประวัติผู้ป่วยนอก</li> <li>จุดสักประวัติผู้ป่วยนอก</li> <li>จุดสักประวัติผู้ป่วยนอก</li> <li>จุดสักประวัติผู้ป่วยนอก</li> <li>จัดรานสม (EP)</li> <li>พ้อง LAB</li> <li>พ้อง X-Ray</li> <li>พ้อง X-Ray</li> </ul> | Éóruma            |  |  |  |
| <ul> <li>แแแงง &gt;&gt;&gt;&gt;&gt;&gt;&gt;&gt;&gt;&gt;&gt;&gt;&gt;&gt;&gt;&gt;&gt;&gt;&gt;&gt;&gt;&gt;&gt;&gt;&gt;&gt;&gt;&gt;&gt;&gt;&gt;&gt;</li></ul>                                                                                                    | รายงานผลการอ่านฟิลม์                          |                                                                                                    | 111                                                                                                    |                                                                                                    |                                                                                                    |                   |  |  |  |
| ออกเลขรับ [F1] แสดงประวัติ EMR [F2]<br>CAPS NUM SCRL INS IDLE 0:8 12:43                                                                                                    | ประวัติ X-Ray [F3] รายงานผล<br>XRay Repo      | การอ่านฟิลม์ [F4]<br>rt bms (กล่                                                                                                    | ับบ้าน) : ผู้ดูแลระบบ : ทดสอบระบบ,ในเวลา                                                                                                    |                                                                                                    |                                                                                                    |                   |  |  |  |

### 2. ระบุชื่อคนไข้ จากนั้นกดปุ่มตกลง

| No. | HN        | ชื่อ - นามสกุล         | บิดา   | มารดา |  |
|-----|-----------|------------------------|--------|-------|--|
| 1   | 450036480 | นาย สมชาย กรังพานิช    | ล่ำ    | เล็ก  |  |
| 2   | 450038889 | นาย สมชาย กล่อมเกลี้ยง | เอื้อน | เอูลท |  |
| 3   | 450014663 | นาย สมชาย กล่ำเถื่อน   |        |       |  |
| 4   | 450051782 | พระ สมชาย              | อนันต์ | ปราณี |  |
| 5   | 450034249 | นาย สมชาย กลิ่นอุดม    |        |       |  |
| 6   | 450028940 | นาย สมชาย กัลปาลี      |        |       |  |
| 7   | 450038252 | นาย สมชาย กาญจนดิษฐ    |        |       |  |
|     |           |                        |        |       |  |

### 2. เลือก Visit ที่คนใข้มา เสร็จกดปุ่มตก

| Selec                | ct Visit Number                             |                      |          |                              |             |           |            |
|----------------------|---------------------------------------------|----------------------|----------|------------------------------|-------------|-----------|------------|
| เดิ<br><sub>HN</sub> | <mark>อก Visit</mark><br><sup>0043250</sup> | ชื่อผู้ป่วย น.ส.จุรา | าพร ทคล่ | อบ                           |             |           | A CONTONS  |
| ລຳຕັນ                | วันที่                                      | เวลา                 | สิทธิ    | ชื่อสิทธิ                    | เลขที่สิทธิ | แผนก      | ด้างชำระ 🔺 |
|                      | 1 31/07/2553                                | 12:43:17             | 38       | พรบ.ประกันสังคม(ช้าระเงินสด) |             | อายุรกรรม | 0.00       |
|                      | 2 27/07/2553                                | 10:33:31             | 38       | พรบ.ประกันสังคม(ชำระเงินสด)  |             | อายุรกรรม | 0.00       |
|                      |                                             |                      |          |                              |             |           |            |
| ةًا ⊽                | ลือกได้เฉพาะผู้ที่มาในวัน                   |                      |          |                              |             | 🗸 ทกลง    | 🗙 ยกเลิก   |

ส่วนที่ 1 ระบุข้อมูลต่างๆ ได้แก่ แพทย์ผู้สั่ง, รายการ, ท่า, ด้าน, ความเร่งด่วน, ห้อง รวมทั้ง Comment
 จากนั้นกดปุ่ม สั่ง เสร็จแล้วกดปุ่ม YES และกดปุ่มปิด ส่วนที่ 2 แสดงประวัติการทำ X-Rayที่ผ่านมา

| X-Ray Order                          |                             |               |                                            |                    |                 |             |      |                    |         |          |
|--------------------------------------|-----------------------------|---------------|--------------------------------------------|--------------------|-----------------|-------------|------|--------------------|---------|----------|
| X-Ray Request : OPD น.ส.จุราพร_ทดสอบ |                             |               |                                            |                    |                 |             |      |                    |         |          |
| รายการ X-Ra                          | y ที่สิ่ง                   |               |                                            |                    |                 |             |      |                    |         |          |
| แพทย์ผู้สั่ง                         | พทย์ผู้สิ่ง ทดสอบระบบ       |               |                                            | <u>*</u> कें OPD 2 |                 |             | 2    | 2 รายการที่สิ่งไว้ |         |          |
| รายการ                               | รายการ C SPINE 🗸 🗸          |               | ລຳຕັນ                                      | แพทย์              | รายการ          | ท่า         | ด้าน | Clinical วั        | นที่    | ความเร่ง |
| ระบุท่า                              | Axial                       | ▼ ด้าน Left ▼ | 611                                        | ทดสอบระบบ          | ACCUTE ABE      | Axial       | Left | 3                  | 1/07/53 | ปกติ     |
| วันที่                               | 31/7/2553                   | -             | Conf                                       | ïrm                |                 |             |      | x                  |         |          |
| ความเร่งค่ว                          | าน ปกพื                     | •             |                                            |                    |                 |             |      |                    |         |          |
| พ้อ                                  | X-RAY                       | •             | Please confirm request radiology request ? |                    |                 |             |      |                    |         |          |
| or · · ·                             |                             |               | <u> </u>                                   |                    | <b>r</b>        | 0           |      |                    |         |          |
| Clinical                             | Information                 |               |                                            |                    |                 | <u>Y</u> es |      | No                 |         |          |
|                                      |                             |               | รายการที่รายงานผลแล้ว                      |                    |                 |             |      |                    |         |          |
|                                      | <b>.</b>                    |               | X 81                                       | าเลิกการสิ่ง       |                 |             |      |                    |         |          |
| Clinical                             | Diagnosis                   |               |                                            |                    |                 |             |      |                    |         |          |
|                                      |                             |               | U                                          | odate              |                 |             |      |                    |         |          |
| — XI                                 |                             |               |                                            |                    |                 |             |      |                    |         |          |
| ผู้ป่วยข้                            | ไงรถเขินมา<br>กลังตั้งครรก์ |               |                                            | 200 0000000        | 🔲 พิษพ์รายการช่ | ż.          |      |                    |         | •        |
| 📃 ผู้บ่างก                           | Hyperthyreosis              | 3             | Man M                                      | รากสาราทุ          |                 |             |      |                    |         |          |
|                                      |                             |               |                                            |                    |                 |             |      |                    |         |          |
|                                      |                             |               |                                            |                    |                 |             |      |                    |         |          |
|                                      |                             |               |                                            |                    |                 |             |      |                    |         | ปิด      |
|                                      |                             |               |                                            |                    |                 |             |      |                    |         |          |

# การสั่ง X-Ray โดยตรงจากแผนกห้อง X-Ray

### 1.ให้คลิกที่ปุ่ม สั่ง IPD (กรณีผู้ป่วยใน)

| 💉 🍋 📔 🔌 🗹 🖬 🗦 🗐 🗉                                                                           | 🖽 🗲 🐮 📑 🛄 🛟 🏠  <br>ระบบผู้ป่วยใน ระบบงานอื่นๆ | 🚰 🖼 🗨 ) 🗢 🔅<br>งานเชิงรุก Tools ราย | XRay Report - :: HOSxP :: 3.53.7.20 N<br>เงาน System | lySQL 5.0.45-community-nt | : [sa@192.168.1.55/hc   | os] – = ×<br>Ø_===× |  |
|---------------------------------------------------------------------------------------------|-----------------------------------------------|-------------------------------------|------------------------------------------------------|---------------------------|-------------------------|---------------------|--|
| ลงรายงานผล X-Ray 🛛 🔽 แผ                                                                     | นก                                            | •                                   |                                                      |                           |                         |                     |  |
| เลือกวันที่ 26/7/2553 - 29/7/2553 - ระบุข้อง - โลงรายงานผล ศัมหาXN สัง OPD [F5]<br>ศันหา HN |                                               |                                     |                                                      |                           |                         |                     |  |
| ผู้ป่วยรอ X-Ray รายการอ่าน Film                                                             |                                               |                                     |                                                      |                           |                         |                     |  |
| Drag a column header here to group by tha                                                   |                                               |                                     |                                                      |                           |                         | <u> </u>            |  |
| Request request da request tim HN                                                           | an                                            | ชื่อผู้ป่วย                         | ชื่อรายการ                                           | แพทย์ตัสิ่ง               | จากแผนก                 | ผ้อ่านผล            |  |
| > 493 27/7/2553 11:44:55 004326                                                             | 60                                            | นางภัทร สหแพทย์                     | ACCUTE ABDOMEN                                       | าเคสอบระบบ                | จตชักประวัติสัปวยนอก    |                     |  |
| 495 27/7/2553 11:45:26 004325                                                               | 57                                            | หม่อมฐิตมา จันทร์เปล่ง              | CSPINE                                               | นพ.นพรรณพ แววสัมพันธ์     | จุดซักประวัติผู้ป่วยนอก |                     |  |
| 505 27/7/2553 11:45:28 001052                                                               | 22                                            | ด.ญ.ตุลยดา หมื่นงาม                 | CHEST                                                | นพ.โสภณ ถิรกิจไพโรจน์     | จุดซักประวัติผู้ป่วยนอก |                     |  |
| 512 27/7/2553 11:46:32 004075                                                               | 59                                            | นายจัน ลาว                          | ANKLE                                                | นพ.นพรรณพ แววสัมพันธ์     | จุดษักประวัติผู้ป่วยนอก | =                   |  |
| 551 28/7/2553 11:28:03 002920                                                               | 02                                            | ดญ.แกามาศ เชื้อกูลชาติ              | ACCUTE ABDOMEN SERIES                                | นางนิสา เรื่องรัตน์       | ห้องฉุกเฉิน (ER)        |                     |  |
| 569 29/7/2553 09:00:50 004112                                                               | 21                                            | นายชอ พม่า                          | ABDOMEN                                              | າາສຸສ່ວນຈະນນ              | ห้อง LAB                |                     |  |
| 570 29/7/2553 09:01:25 002748                                                               | 81                                            | นายรจณรงค์ ด้วงราม                  | HUMERUS                                              | าเคล่อบระบบ               | ห้อง LAB                |                     |  |
| 571 29/7/2553 09:13:18 003696                                                               | 61                                            | นายวงค์ณรงค์ เรื่องชุม              | CHEST                                                | นางสาวสุภาพรรณ อ่อนพร้อม  | ห้อง X-Ray              |                     |  |
| 573 29/7/2553 09:14:20 003696                                                               | 61                                            | นายวงท์ณรงที่ เรื่องชุม             | ABDOMEN                                              | นางสาวสุภาพรรณ อ่อนพร้อม  | ห้อง X-Ray              |                     |  |
| 574 29/7/2553 09:29:57 004112                                                               | 21                                            | นายชอ พม่า                          | CHEST                                                | າາສຸສ່ວນຈະນນ              | ห้อง X-Ray              |                     |  |
| 575 29/7/2553 09:30:32 000009                                                               | 92                                            | นางสิ้น ชาวป่า                      | CHEST                                                | าเคล่อบระบบ               | ห้อง X-Ray              |                     |  |
| 576 29/7/2553 09:31:04 004304                                                               | 40                                            | ด.ช.ณฐกรณ์ สมนิล                    | ACCUTE ABDOMEN SERIES                                | າາຄສອນຈະນນ                | ห้อง X-Ray              |                     |  |
| 577 29/7/2553 09:45:52 003696                                                               | 61                                            | นายวงค์ณรงค์ เรื่องชุม              | ANKLE                                                | າາສຸສ່ວນຈະນນ              | ห้อง X-Ray              |                     |  |
| 578 29/7/2553 09:51:46 001330                                                               | 06                                            | นายกงทอง แก้วเพลีย                  | ABDOMEN                                              | າາສຸສອນຈະນນ               | ท้อง X-Ray              |                     |  |
| 579 29/7/2553 10:01:35 000004                                                               | 41                                            | นางโสภา พูลสวัสดิ์                  | CSPINE                                               | າາສຸສ່ວນຈະນນ              | ห้อง X-Ray              |                     |  |
| 580 29/7/2553 10:03:43 000078                                                               | 89                                            | นายปียะโรจน์ วิเชียร                | ELBOW                                                | าเคล่อบระบบ               | ห้อง X-Ray              | -                   |  |
| ₩₩₩ <b>↓</b> ►►★ <b>₩</b> ₩ <b>↓►</b> ▲ <b>√</b> × <b>′* * ₽</b>                            |                                               |                                     |                                                      |                           |                         |                     |  |
| มนิตรายการ<br>๏ รออ่านฟิลม์ ◯ อ่านฟิลม์แล้ว                                                 | รายงานผลการอ่านฟิลม์                          |                                     |                                                      |                           |                         |                     |  |
| ออกแลษรับ [F1] แสดงประวัติ EMR [F2] ร<br>CAPS NUM SCRL INS IDLE 0:8 12:43                   | ประวัติ X-Ray [F3] รายงานเล<br>XRay Repo      | ลการอ่านฟิลม์ [F4]<br>ort bms (กลั  | บบ้าน) : ผู้ดูแลระบบ : ทดสอบระบบ,ในเวลา              |                           |                         |                     |  |

# 2. ใส่ชื่อ หรือ AN, HN แล้วกคปุ่ม ตกลง

|                                                                                                    | 중 중 점 ● ● XRay Report - : HOSxP : 3.53.7.20 MySQL 5.0.45-community-nt [sa@192.168.1.55/hos]                                                                                         | - = x                                 |
|----------------------------------------------------------------------------------------------------|----------------------------------------------------------------------------------------------------|---------------------------------------|
| ลงรายงานผล X-Ray แผนก                                                                                                    |                                                                                                    |                                       |
| <b>เลือกวันที่</b> 31/7/2553 • – 31/7/2553 • ระบุห้อง<br>ดันหา HN                                                                                    | •              โดงรายงานสล         ดั้นหา XN         สิ่ง OPD [F5]           XN อิตโป         94         สิ่ง IPD [F6]           คืบหาสามปริง              ศัมหาสาม AN/AN 530001354 |                                       |
| ğัปขะงะXRay รายการอ่าน Film<br>Drag a column header here to group by that column<br>สำหัญ Receive Nc P XN วันที่ แสนก<br>> 1 = 31/7/255313:55:43 OPD |                                                                                                    |                                       |
| พ.≪. < >>>>>+ < ✓ X ? + *> ▼ <<br>ออกเลชรับ [F1] แสดงประวัด EMR [F2] ประวัด X-Ray [F3] รายงานผ<br>CAPS NUM SCR. INS IDLE 2-89 13-58                  | amรข่านที่สม์ [F4]<br>ort                                                                                                    | C C C C C C C C C C C C C C C C C C C |

ส่วนที่ 1 ระบุข้อมูลต่างๆ ได้แก่ แพทย์ผู้สั่ง, รายการ, ท่า, ด้าน, ความเร่งด่วน, ห้อง รวมทั้ง Comment
 จากนั้นกดปุ่ม สั่ง เสร็จแล้วกดปุ่ม YES และกดปุ่มปิด ส่วนที่ 2 แสดงประวัติการทำ X-Rayที่ผ่านมา

| X-Ray Order                          |                         |               |                       |                                            |                 |         |                    |         |          |  |
|--------------------------------------|-------------------------|---------------|-----------------------|--------------------------------------------|-----------------|---------|--------------------|---------|----------|--|
| X-Ray Request : OPD น.ส.จุราพร ทดสอบ |                         |               |                       |                                            |                 |         |                    |         |          |  |
| รายการ X-Ra                          | y ที่สั่ง               |               |                       |                                            |                 |         |                    |         |          |  |
| แพทย์ผู้สั่ง                         | แพทย์ผู้สั่ง ทดสอบระบบ  |               |                       | <u>* র্</u> জ্ঞ OPD 2                      |                 | 2       | 2 รายการที่สั่งไว้ |         |          |  |
| รายการ                               | รายการ C SPINE          |               | ล้าตับ                | แพทย์                                      | รายการ          | ท่า ต้  | ່ການ Clinica       | วันที่  | ดวามเร่ง |  |
| ระบุท่า                              | Axial                   | ▼ ด้าน Left ▼ | 611                   | าตสอบระบบ                                  | ACCUTE ABE      | Axial L | .eft               | 31/07/5 | 3 ปกติ   |  |
| วันที่                               | 31/7/2553               | ÷             | Conf                  | irm                                        |                 |         |                    | x       |          |  |
| ความเร่งค่ว                          | งน ปกติ                 | -             |                       | _                                          |                 |         |                    |         |          |  |
| พ้อ                                  | พ้อง X-RAY ✓            |               |                       | Please confirm request radiology request ? |                 |         |                    |         |          |  |
| OlisiasI                             | 1-4                     |               |                       |                                            | ſ               | ·       |                    | _       |          |  |
| Clinical                             | Information             |               | <u>Yes</u> <u>N</u> o |                                            |                 |         |                    |         |          |  |
|                                      |                         |               |                       |                                            | รายการที่รายงาน | ผลแล้ว  |                    |         |          |  |
| Clinical                             | Diagnosis               |               | 🔀 8f                  | าเลิกการสิ่ง                               |                 |         |                    |         |          |  |
| Cinical                              | Diagnosis               |               | Lindate               |                                            |                 |         |                    |         |          |  |
|                                      |                         |               |                       | Jaano                                      |                 |         |                    |         |          |  |
| 🗖 ผู้ป่วยน                           | มั่งรถเข็นมา            |               |                       |                                            |                 |         |                    |         |          |  |
| 📃 ຜູ້ປ່ວຍກໍ                          | กลังทั้งครรภ์           |               | พิมพ์ข                | ทุกรายการ                                  | 📃 พิมพ์รายการส่ | ia 📃    |                    |         | •        |  |
| 📃 มีภาวะ                             | 🖻 มีภาวะ Hyperthyreosis |               |                       |                                            |                 |         |                    |         |          |  |
|                                      |                         |               |                       |                                            |                 |         |                    |         |          |  |
|                                      |                         |               |                       |                                            |                 |         |                    |         |          |  |
|                                      |                         |               |                       |                                            |                 |         |                    | 1       | ปิด      |  |